附件 2:

## 导师预评论文操作方法

研究生将论文提交平台→平台向导师发送预评短信→导师根据短信提示,登录系统。

2. 首次登录系统后,点击"个人信息",先完善个人基本信息。

| 校防    | 们科平台           | 台 联系电话 | 香: 0551-63 | 827032 |        | Engli         |
|-------|----------------|--------|------------|--------|--------|---------------|
| 入信息   | 论文评阅           | 费用结算   | 我的研究方向     | 退出系统   |        |               |
| 体信息   | 密码修改 电子签名      | 研究方向   |            |        |        |               |
| * 专家如 | 招:             |        | 修改         |        | 研究方向:  | 车辆结构分析与现代设计方法 |
| * 手机号 | 器码: 1910411102 | 5      | 修改         |        | *联系邮件: |               |
| 工作单   | 单位: 大连交通大学     | Ź      |            |        | 专家职称:  | 教授(011) ~     |
| 专家即   | 時: 教师          |        |            |        | 学科专业:  |               |
| 七定米   | 题: 学术和专业       | 学位专家 🗸 |            |        | 是否博导:  | 是 >           |

3. 点击"论文评阅"→"学生论文"→"导师预评",进行学生论文预评。
导师意见分为:同意送审、不同意送审两种类型。具体如下:

| 导师意见 | 是否对该研究生学位论文进行学术审查和论文盲审格式审查。学   |  |  |  |  |  |  |
|------|--------------------------------|--|--|--|--|--|--|
|      | 位论文送审前,请选择:                    |  |  |  |  |  |  |
|      | ()1.已对该研究生学位论文进行学术审查和论文盲审格式审查  |  |  |  |  |  |  |
|      | (封皮、攻读学位期间的科研成果及致谢中有关导师和学生信息   |  |  |  |  |  |  |
|      | 均已隐去),同意送审。                    |  |  |  |  |  |  |
|      | () 2. 不同意送审,打回论文。              |  |  |  |  |  |  |
|      | (1)学术审查不合格 (2)论文盲审格式不合格 (3)其他, |  |  |  |  |  |  |
|      | 填写打回原因                         |  |  |  |  |  |  |

4. 查看评阅结果:点击"论文评阅"→"学生论文",即可查看论文评阅
结果。